# TOC

| 1 | Dov | vnload Interactive Broker TWS              | 2 |
|---|-----|--------------------------------------------|---|
| 2 | Exe | cute TWS                                   | 3 |
|   | 2.1 | New Interactive Broker Account             | 4 |
| 3 | Con | ifigure TWS                                | 5 |
| 4 | Dov | vnload iTrading                            | 6 |
| 5 | Use | cases                                      | 7 |
|   | 5.1 | Browse and interact with charts/indicators | 7 |
|   | 5.2 | Browse the Account Summary                 | 8 |
|   | 5.3 | Browse Open Positions                      | 8 |
|   | 5.4 | Algorithmic Trading                        | 9 |

#### 1 Download Interactive Broker TWS

Link:

https://www.interactivebrokers.com/en/index.php?f=1604

| 🍦 Interactive Brokers                                            |                             | RCH             | Q                | LOG IN 👻         | OPEN ACCOUNT -   | FREE TRIAL   |
|------------------------------------------------------------------|-----------------------------|-----------------|------------------|------------------|------------------|--------------|
| TRADER OR INVESTOR -                                             |                             | PRICING 👻       | TRADING 👻        | EDUCATION -      | ABOUT IB 👻       | CONTACT US 🗸 |
|                                                                  |                             |                 |                  |                  |                  |              |
|                                                                  |                             |                 |                  |                  |                  |              |
| TWS for Mac                                                      |                             |                 |                  |                  |                  |              |
|                                                                  |                             |                 |                  |                  |                  |              |
| DOWNLOAD 🔸                                                       | Step One: Click the Down    | load button t   | o begin instal   | ling TWS.        |                  |              |
| Mac OS X: 64 bit   File Size: 4MB   Version 9522   Release Notes | Step Two: When the insta    | allation is com | nplete, click th | ie TWS icon on y | our desktop to l | .og in.      |
|                                                                  | Need Help? View Installa    | tion Instructio | ons 🗗            |                  |                  |              |
|                                                                  | If you've forgotten your lo | gin credentia   | als, please cor  | tact Customer S  | Service 🗗        |              |
|                                                                  |                             |                 |                  |                  |                  |              |
| Download for Other Operating Systems                             |                             |                 |                  |                  |                  |              |

This broker software in mandatory to iTrading.

#### 2 Execute TWS

| 🛛 🖨 🗘 Login        |                                                                   |                          |
|--------------------|-------------------------------------------------------------------|--------------------------|
|                    | SIMULATED TRADING                                                 |                          |
|                    |                                                                   | ? 💿 <u>No user name?</u> |
| User name          | demo_tws                                                          | Try the demo             |
| Password           |                                                                   |                          |
| Trading Mode       | Paper Trading 🛛 🔻                                                 |                          |
| Color Palette      | dark 🔻                                                            |                          |
| Settings directory | /Users/joelpinheiro/Jts                                           | <u>B</u> rowse           |
|                    | <ul> <li>Use/store settings on server</li> <li>Use SSL</li> </ul> |                          |
| More options       | L <u>o</u> gin <u>C</u> ancel                                     |                          |
|                    | SIMULATED TRADING                                                 |                          |

- 1. Change the Trading Mode to "Paper Trading"
- 2. Then click on "Try the demo" on the right side.
- 3. Login

If you want to create a new IB Account see section 2.1.

#### 2.1 New Interactive Broker Account

Link:

https://gdcdyn.interactivebrokers.com/Universal/servlet/Applica tion.ApplicationSelector

| 🍦 Interactive Brokers                          |                                                                                                    |                                                                                         |
|------------------------------------------------|----------------------------------------------------------------------------------------------------|-----------------------------------------------------------------------------------------|
| Email Address                                  |                                                                                                    | А А                                                                                     |
| Email Address<br>Algorithmic 1<br>https://www. | Required<br>frading<br>redit.com/ralgotrading/                                                                                                    |                                                                                         |
| Register Your Username                         |                                                                                                    | Call Us                                                                                 |
| Username                                       | Required                                                                                                    | Monday - Friday                                                                         |
| Password                                       | Required                                                                                                    | 00800-42-276537<br>+41-41-726-9500                                                      |
| Confirm Password                               | Required                                                                                                    |                                                                                         |
|                                                | Username Requirements<br>K Lower case only, no spaces, no special characters<br>Begin with a letter<br>Contain a minimum of 3 letters and 3 numbers<br>Length of 8 or 9 characters | English<br>Français<br>Deutsch<br>Español<br>Русский<br>Italiano<br>简体中文<br>繁體中文<br>日本語 |

# itr **A** D I N G

### 3 Configure TWS

#### Configure > API > Settings

| 😵 🖨 🗘 Interactive Bro 😵 DU226951 Trader Worksta | tion Configuration (Demo System)                                                |                           |
|-------------------------------------------------|---------------------------------------------------------------------------------|---------------------------|
| enter filter text here                          | API - Settings                                                                  | lavent o t c po pc        |
| Configuration                                   | General                                                                         | AA Locked 16:28:26        |
|                                                 | Enable ActiveX and Socket Clients                                               | Help / Ticker Lookup 🔍 📭  |
| Pending (All) Export Trade Reports              | 🔳 Read-Only API 🐵                                                               |                           |
| Untitled X Pending Hotkeys                      | Download open orders on connection                                              | 💎 Filter                  |
| Lock and Exit                                   | Include FX positions when sending portfolio                                     | Position                  |
| Contract Smart Routing                          | Send status updates for EFP and Volatility orders with "Continuous Update" flag | Status Trade Price Cancel |
| - 🕒 Sound Manager                               | Socket port 7496                                                                | 8                         |
| Volatility and Analytics                        | Use negative numbers to bind automatic orders                                   |                           |
| - Settings                                      | Create API message log file                                                     |                           |
| Precautions                                     | Include market data in API log file                                             |                           |
| 🔶 🗖 Display                                     | Logging Level Error                                                             |                           |
| Trading Tools                                   | Master API client ID                                                            |                           |
| - Minormation roots                             | Timeout to send bulk data to API 30 seconds                                     |                           |
| - 📮 Orders                                      | Component Exch. Separator                                                       |                           |
| Presets                                         | Poret ADI order ID conjunce                                                     |                           |
| Account window                                  | Reset API of del 10 sequence                                                    |                           |
|                                                 | Allow connections from localnost only w                                         |                           |
|                                                 |                                                                                 |                           |
|                                                 | Create                                                                          |                           |
|                                                 |                                                                                 |                           |
|                                                 |                                                                                 |                           |
|                                                 |                                                                                 |                           |
|                                                 |                                                                                 |                           |
|                                                 |                                                                                 |                           |
|                                                 |                                                                                 |                           |
|                                                 |                                                                                 |                           |
| Some options are hidden                         |                                                                                 |                           |
|                                                 | OK Apply Cancel                                                                 |                           |
|                                                 |                                                                                 | -                         |
|                                                 |                                                                                 |                           |
| Mosaic Classic TWS +                            |                                                                                 |                           |

Apply the *following* configuration.

| API - Settings                                                                                 |
|------------------------------------------------------------------------------------------------|
| General ————                                                                                   |
| Enable ActiveX and Socket Clients                                                              |
| 🔲 Read-Only API 🞯                                                                              |
| Download open orders on connection                                                             |
| Include FX positions when sending portfolio                                                    |
| $\blacksquare$ Send status updates for EFP and Volatility orders with "Continuous Update" flag |
| Socket port 7496                                                                               |
| 🗹 Use negative numbers to bind automatic orders 🛛 🐵                                            |
| Create API message log file                                                                    |
| Include market data in API log file                                                            |
| Logging Level Error 🗾 🔽                                                                        |
| Master API client ID                                                                           |
| Timeout to send bulk data to API 30 seconds 💿                                                  |
| Component Exch. Separator                                                                      |
| Reset API order ID sequence                                                                    |
| Allow connections from localhost only 💿                                                        |
|                                                                                                |

### 4 Download iTrading

Link: http://joelpinheiro.github.io/itrading

| i T R ▲ D I N G                                    | ABOUT                                                                                                    | FEATURES | VIDEO                        | DOWNLOAD            | CONTACT |
|----------------------------------------------------|----------------------------------------------------------------------------------------------------|----------|------------------------------|---------------------|---------|
|                                                    |                                                                                                    |          |                              |                     |         |
|                                                    | Download                                                                                                    |          |                              |                     |         |
| <b>√</b> IB                                        | To run iTrading you need:<br>✓ interactive Brokers (IB) valid account<br>s Latest Standalone Traders Workstation (TWS) installed and r<br>✓ Demonstration Video | unning   |                              |                     |         |
| LINUX                                              | MAC-OS                                                                                                    |          | ١                            | VINDOWS             |         |
| V <b>0.9.0</b><br>Beta                             | ∨0.9.0<br><sub>Beta</sub>                                                                                                    |          | ۷ <b>۲</b>                   | ).9.0<br>Beta       |         |
| <ul> <li>8 Advanced Charts, 1 Indicator</li> </ul> | ✓ 8 Advanced Charts, 1 Indicator                                                                                                    |          | <ul> <li>8 Advanc</li> </ul> | ed Charts, 1 Indica | tor     |

Download your corresponding iTrading version.

#### 5 Use cases

#### 5.1 Browse and interact with charts/indicators

| RADING ACC          | OUNTSUMMARY | OPEN POSITIONS ALGOTRADER                                       | monstration                                  |                                                                                                    |
|---------------------|-------------|-----------------------------------------------------------------|----------------------------------------------|----------------------------------------------------------------------------------------------------|
| Quotes              |             | Data Analysis and Indicators                                    |                                              |                                                                                                    |
| Search for          | Go!         | Charts 👻                                                        |                                              |                                                                                                    |
| Facebook            |             | Candlestick                                                     | AAPL Stock Price                             | =                                                                                                    |
| Google              |             | SMA Indicator Single line series All<br>Compare multiple series | From Nov 3, 2                                | 015 To May 3, 2016                                                                                                    |
| Microsoft           |             | Dynamically updated data                                        |                                              |                                                                                                    |
| Tesla               |             | OHLC<br>Plot lines on Y axis                                    |                                              | 120                                                                                                    |
| Apple               |             | Plot bands on Y axis<br>Reversed Y axis                         |                                              |                                                                                                    |
| My Portfolio        |             | Innull.                                                         | րորությունը<br>հետությունը                   | <sup>1</sup> <sup>1</sup> <sup>1</sup> <sup>1</sup> <sup>1</sup> <sup>1</sup> <sup>1</sup> <sup>1</sup> <sup>1</sup> <sup>1</sup> <sup>1</sup> <sup>1</sup> <sup>1</sup> <sup></sup> |
|                     |             |                                                                 | H . H                                        | 100                                                                                                    |
| Туре                | Value       |                                                                 |                                              |                                                                                                    |
| AccruedCash         | 0.00        |                                                                 | i di u fi i                                  | 90                                                                                                    |
| AvailableFunds      | 1000000.00  | 16. Nov 30. Nov 14. Dec 28. Dec 11.                             | Jan 25. Jan 8. Feb 22. Feb 7. Mar 21. Mar 4. | Apr 18. Apr 2. May                                                                                                    |
| BuyingPower         | 4000000.00  |                                                                 |                                              |                                                                                                    |
| EquityWithLoanValue | 1000000.00  | 2010                                                            | 2012 2014                                    | 2016                                                                                                    |
| FullinitMarginReq   | 0.00        |                                                                 |                                              | Highcharts.com                                                                                                    |
| GrossPositionValue  | 0.00        |                                                                 |                                              |                                                                                                    |

#### 5.2 Browse the Account Summary

|               | OUNTSUMMARY OPEN POSITIONS AL GOTRADER | •          |          |
|---------------|----------------------------------------|------------|----------|
|               |                                        |            |          |
| Account Summa | ry                                     |            |          |
| Account       | Account Summary                        | Value      | Currency |
| DU226951      | AccruedCash                            | 0.00       | USD      |
| DU226951      | AvailableFunds                         | 1000000.00 | USD      |
| DU226951      | BuyingPower                            | 400000.00  | USD      |
| DU226951      | EquityWithLoanValue                    | 1000000.00 | USD      |
| DU226951      | ExcessLiquidity                        | 100000.00  | USD      |
| DU226951      | FullAvailableFunds                     | 1000000.00 | USD      |
| DU226951      | FullExcessLiquidity                    | 100000.00  | USD      |
| DU226951      | FullinitMarginReq                      | 0.00       | USD      |
| DU226951      | FullMaintMarginReq                     | 0.00       | USD      |
| DU226951      | GrossPositionValue                     | 0.00       | USD      |
| DU226951      | InitMarginBeq                          | 0.00       | USD      |
| DU226951      | LookAheadAvailableFunds                | 100000.00  | USD      |
| DU226951      | LookAheadExcessLiquidity               | 1000000.00 | USD      |
| DU226951      | LookAheadInitMarginReq                 | 0.00       | USD      |
| DU226951      | LookAheadMaintMarginReq                | 0.00       | USD      |
| DU226951      | MaintMarginReq                         | 0.00       | USD      |
| DU226951      | NetLiquidation                         | 1000000.00 | USD      |

#### 5.3 Browse Open Positions

| Depen Positions         Account summary         OPEN Positions                                                                                                    | • •        |           |               |             |        | iTra  | ding - Demonstr | ation    |          |              |               |  |
|----------------------------------------------------------------------------------------------------|------------|-----------|---------------|-------------|--------|-------|-----------------|----------|----------|--------------|---------------|--|
| Open Positions         Image Network         Security Type         Explay         Nale         Right         Multiplier         Exchange         Currency         Local Symbol         Trading Class           26598         APL         STK         0         INASDAQ         USD         APL         NMS                                                                                          | TRADING    | ACCOUNTSU | IMMARY OPEN   | I POSITIONS | ALG01  | RADER |                 |          |          |              |               |  |
| ID         Symbol         Security Type         Expiry         Btrike         Right         Multiplier         Exchange         Currency         Local Symbol         Trading Class           255598         AAPL         STK         0         NASDAQ         USD         AAPL         NAS           255598         AAPL         STK         0         NASDAQ         USD         AAPL         NAS | Open Posit | ions      |               |             |        |       |                 |          |          |              |               |  |
| 285588         AAPL         STK         0         IMAGMQ         USD         AAPL         IMMS           285588         AAPL         STK         0         IMAGMQ         USD         AAPL         IMMS                                                                                                    | ID         | Symbol    | Security Type | Expiry      | Strike | Right | Multiplier      | Exchange | Currency | Local Symbol | Trading Class |  |
| 28558 APL STK 0 NAGOAQ USD APL NMS                                                                                                    | 265598     | AAPL      | STK           |             | 0      |       |                 | NASDAQ   | USD      | AAPL         | NMS           |  |
|                                                                                                    | 265598     | AAPL      | STK           |             | 0      |       |                 | NASDAQ   | USD      | AAPL         | NMS           |  |
|                                                                                                    |            |           |               |             |        |       |                 |          |          |              |               |  |
|                                                                                                    |            |           |               |             |        |       |                 |          |          |              |               |  |
|                                                                                                    |            |           |               |             |        |       |                 |          |          |              |               |  |
|                                                                                                    |            |           |               |             |        |       |                 |          |          |              |               |  |
|                                                                                                    |            |           |               |             |        |       |                 |          |          |              |               |  |
|                                                                                                    |            |           |               |             |        |       |                 |          |          |              |               |  |
|                                                                                                    |            |           |               |             |        |       |                 |          |          |              |               |  |
|                                                                                                    |            |           |               |             |        |       |                 |          |          |              |               |  |
|                                                                                                    |            |           |               |             |        |       |                 |          |          |              |               |  |
|                                                                                                    |            |           |               |             |        |       |                 |          |          |              |               |  |
|                                                                                                    |            |           |               |             |        |       |                 |          |          |              |               |  |
|                                                                                                    |            |           |               |             |        |       |                 |          |          |              |               |  |
|                                                                                                    |            |           |               |             |        |       |                 |          |          |              |               |  |
|                                                                                                    |            |           |               |             |        |       |                 |          |          |              |               |  |
|                                                                                                    |            |           |               |             |        |       |                 |          |          |              |               |  |
|                                                                                                    |            |           |               |             |        |       |                 |          |          |              |               |  |
|                                                                                                    |            |           |               |             |        |       |                 |          |          |              |               |  |
|                                                                                                    |            |           |               |             |        |       |                 |          |          |              |               |  |
|                                                                                                    |            |           |               |             |        |       |                 |          |          |              |               |  |
|                                                                                                    |            |           |               |             |        |       |                 |          |          |              |               |  |
|                                                                                                    |            |           |               |             |        |       |                 |          |          |              |               |  |
|                                                                                                    |            |           |               |             |        |       |                 |          |          |              |               |  |
|                                                                                                    |            |           |               |             |        |       |                 |          |          |              |               |  |
|                                                                                                    |            |           |               |             |        |       |                 |          |          |              |               |  |

#### 5.4 Algorithmic Trading

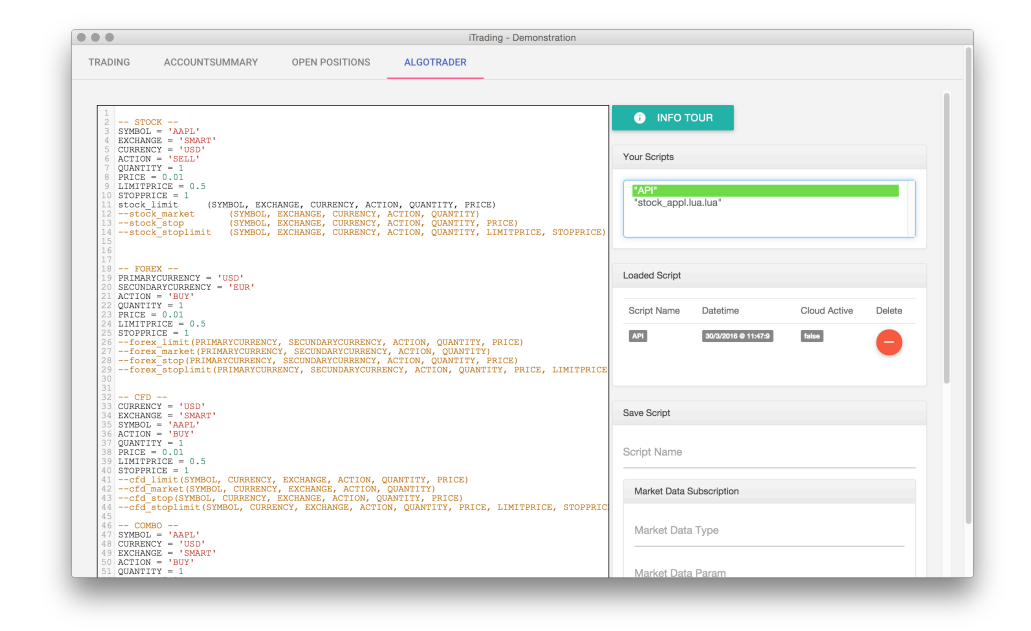

Click on "INFO TOUR" to have a guided tour on AlgoTrading functionalities.

| Omega intrading - Demonstration                                                                                                    |                                          |
|----------------------------------------------------------------------------------------------------|------------------------------------------|
| 1 STOCK<br>3 STMBOL 'APPL'<br>TURBORT' 'MBO''<br>TURBORT' 'MBO''                                                                                                    |                                          |
| 6 ACTION = 'SELL'<br>7 QUARTUTY = 1<br>9 FRICE = 0.5<br>10 == stock_market<br>11 == stock_market<br>12 == stock_market<br>13 == stock_market<br>13 == stock_mark | Your Scripts "APt" "atock_appl.lua.lua"  |
| To switch between trades you have to<br>select one of them.                                                                                                    | Loaded Script                            |
| 22 DUANTIY = 1<br>21 PRICE = 0.01<br>24 LIMITERICE = 0.5<br>25DOSY LIMITERIARYCURRENCY, SECUNDARYCURRENCY, ACTION, OUANTIY, FRICE)                                                                                                    | Script Name Datetime Cloud Active Delete |
| Forex market (PRIMARCURRENC, SECURDARYCURRENCY, ACTION, GUANTITY)<br>28 - forex stop(PRIMARYCURRENC, SECURDARYCURRENCY, ACTION, GUANTITY, PRICE)<br>- forex stoplinit(PRIMARYCURRENCT, SECURDARYCURRENCT, ACTION, GUANTITY, PRICE, LIMITFRICE,<br>33                                                                                                    |                                          |
| 32 CED<br>33 CURRENT - 'UBD'<br>34 EXCLUMES - 'SAUAT'<br>35 EXCLUME - 'SAUAT'                                                                                                    | Save Script                              |
| 37 DUANTIY - 1<br>38 PRICE - 0.01<br>38 LIMITPAICE - 0.01<br>40rdf limitsformadi, currency, exchange, action, duantity, price)                                                                                                    | Script Name                              |
| 42df market (SYMBOL, CURRENCY, EXCHANGE, ACTION, QUANTITY)<br>43df stop(SYMBOL, OURSENCY, EXCHANGE, ACTION, QUANTITY, FRICE)<br>44df stoplinit(SYMBOL, CURRENCY, EXCHANGE, ACTION, QUANTITY, FRICE, LIMITPRICE, STOPPRICE<br>45organ.                                                                                                    | Market Data Subscription                 |
| 47 SYMBOL = 'AAPL'<br>48 CURRENCE = 'USD'<br>49 SXCHANGE = 'SARR'<br>50 ACTION = 'SUY'                                                                                                    |                                          |
| S. PALCE COL = 0.5<br>SS PALCE COL = 0.5<br>SS STOPPALCE = 1<br>SSCODE Limit(SYROL, CURRENCY, EXCHANGE, ACTION, OUANTITY, FRICE)                                                                                                    | Market Data Param                        |
| 56 combo_market (SYMBOL, CURRENCY, EXCHANGE, ACTION, QUANTITY)                                                                                                    |                                          |

| iTrading - Demonstration                                                                          |               |                     |              |        |
|---------------------------------------------------------------------------------------------------|---------------|---------------------|--------------|--------|
| 13stock stop (SYMBOL, EXCHANGE, CURRENCY, ACTION, QUANTITY, PRICE)                                |               |                     |              |        |
| 14stock stoplimit (SYMBOL, EXCHANGE, CURRENCY, ACTION, QUANTITY, LIMITPRICE, STOPPRICE)           |               |                     |              |        |
| 15                                                                                                |               |                     |              |        |
|                                                                                                   |               |                     |              |        |
|                                                                                                   |               |                     |              |        |
| IS DE TARDYCIDERNCY = 'IISD'                                                                      | Loaded Script |                     |              |        |
| 20 SECINDABYCUBBENCY = 'EUB'                                                                      |               |                     |              |        |
| 21 ACTION = 'BUY'                                                                                 |               |                     |              |        |
| 22 DUANTITY = 1 Loaded Script                                                                     | Script Namo   | Datatima            | Cloud Activo | Delete |
| 23 PRICE = 0.01                                                                                   | Goript Name   | Datetime            | Cidda Active | Delete |
| 24 LIMITPRICE = 0.5                                                                               | _             |                     | _            |        |
| This section you have the information                                                             | API           | 30/3/2016 @ 11:47:9 | false        |        |
| 21 forex market (PRIMARYCURRENEY, SECUNDARYCURRENEY, at regarding the trade you selected in Your  |               |                     |              |        |
| 28 forex stop (PRIMARYCURRENCY, SECUNDARYCURRENCY, AC Scripts section, PRICE)                     |               |                     |              | _      |
| 29 forex_stoplimit(PRIMARYCURRENCY, SECUNDARYCURRENCY, ACTION, QUANTITY, PRICE, LIMITPRICE,       |               |                     |              |        |
| Begarding each trade you have the name of                                                         |               |                     |              |        |
| Regarding each trade you have the name of                                                         |               |                     |              |        |
| sis currency = 'usp' the script, date and time when you saved, if                                 |               |                     |              |        |
| 34 EXCHANGE = 'SMART' is automatic to run and the delete button to                                | Save Script   |                     |              |        |
| 35 SYMBOL = 'AAPL' remove the trade.                                                              |               |                     |              |        |
| 36 ACTION - 'BUY'                                                                                 |               |                     |              |        |
| 37 DUANTITY = 1<br>Next                                                                           | Corint Namo   |                     |              |        |
| 39 LINUTPRICE = 0.5                                                                               | Script Name   |                     |              |        |
| 40 STOPPRICE = 1                                                                                  |               |                     |              |        |
| 41 ofd limit (SYMBOL, CURRENCY, EXCHANGE, ACTION, QUANTITY, PRICE)                                |               |                     |              |        |
| 42cfd_market(SYMBOL, CURRENCY, EXCHANGE, ACTION, QUANTITY)                                        | Market Data 3 | Subscription        |              |        |
| 43 cfd_stop(SYMBOL, CURRENCY, EXCHANGE, ACTION, QUANTITY, PRICE)                                  |               |                     |              |        |
| 44 CTG STOPIIMIT(SIMHOL, CORRENCE, EACHANGE, ACTION, QUANTITE, PRICE, LIMITPRICE, STOPPRICE<br>45 |               |                     |              |        |
| 46 COMBO                                                                                          |               |                     |              |        |
| 47 SYMBOL - 'AAPL'                                                                                | Market Data   | a Type              |              |        |
| 48 CURRENCY - 'USD'                                                                               |               |                     |              |        |
| 49 EXCHANGE = 'SMART'                                                                             |               |                     |              |        |
| SURCTION = 'BUY'                                                                                  |               |                     |              |        |
| 52 PRICE = 0.01                                                                                   | Market Data   | a Param             |              |        |
| 53 LIMITPRICE = 0.5                                                                               |               |                     |              |        |
| 54 STOPPRICE = 1                                                                                  |               |                     |              |        |
| 55 combo limit(SYMBOL, CURRENCY, EXCHANGE, ACTION, QUANTITY, PRICE)                               | 🛆 SI          | JBSCRIBE MARKET     | DATA         |        |
| 50 COMDO MARKET(SIRBUL, CURRENCI, EXCHANGE, ACTION, (QUANTITY)                                    | ÷ •           |                     |              |        |
| 58 -combo stoplimit(SYMBOL, CURRENCY, EXCHANGE, ACTION, OUANTIT, PRICE, LIMITPRICE, STOPPRI       |               |                     |              |        |
| 59                                                                                                |               |                     |              |        |
|                                                                                                   |               |                     |              |        |
| 61 FUTURE                                                                                         | 1             |                     |              |        |
| 62 SYMBOL = 'AAPL'<br>(2 SYMBOL = 'AAPL'                                                          | Automat       | e Trade?            |              |        |
| 64 CURRENCY = 'USD'                                                                               |               | _                   |              |        |
| 65 EXCHANGE = 'ONE'                                                                               | A SAV         | F                   |              |        |
| 66 ACTION - 'BUY'                                                                                 | 5/V           |                     |              |        |
| 67 QUANTITY = 1                                                                                   |               |                     |              |        |
|                                                                                                   |               |                     |              |        |

| ITradin iTradin                                                                                                    | g - Demonstration                                                                                                    |
|----------------------------------------------------------------------------------------------------|----------------------------------------------------------------------------------------------------|
| 33 CURRENCY = 'USD'<br>34 EXCHANGE = 'SMART'                                                                                                    | Save Script                                                                                                    |
| 35 SYMBOL = 'AAPL'                                                                                                    |                                                                                                    |
| 36 ACTION = 'BUY'                                                                                                    | x                                                                                                    |
| Save Script                                                                                                    | Control Name                                                                                                    |
| 38 PRICE = 0.01                                                                                                    | Script Name                                                                                                    |
| AS STORDER = 1                                                                                                    |                                                                                                    |
| 41 ofd limit (SYMBOL, CURRENCY, EXCHANGE, ACTION, OUL Here is the section with                                                                                                    | ere you can add to                                                                                                    |
| 42 ofd market (SYMBOL, CURRENCY, EXCHANGE, ACTION, of your local storage a n                                                                                                    | ew trade script. Market Data Subscription                                                                                                    |
| 43 cfd stop (SYMBOL, CURRENCY, EXCHANGE, ACTION, QUANTITY, PRICE)                                                                                                    | Wanter Data Gabsonpatier                                                                                                    |
| 44 cfd_stoplimit(SYMBOL, CURRENCY, EXCHANGE, ACTION, It is mandetopate inse                                                                                                    | and a name in the                                                                                                    |
| 45 Relation of the second second seco | at a name in the                                                                                                    |
| 46 COMBO Script and if it will be a                                                                                                    | Active for automatic Market Data Type                                                                                                    |
| 47 STMBOL = 'AAPL' trading.                                                                                                    | and the second second sec |
| 49 EXCHANCE - 'SMPT'                                                                                                    |                                                                                                    |
| 50 SCRION - 'BUY'                                                                                                    | to be active for                                                                                                    |
| 51 QUANTITY = 1 automatic trading you                                                                                                    | should add a market Market Data Param                                                                                                    |
| 52 PRICE = 0.01 automatic trading, you                                                                                                    | I Should adult a market                                                                                                    |
| 53 LIMITPRICE = 0.5 data subscription to a                                                                                                    | greggate all types of                                                                                                    |
| 54 STOPPRICE = 1 market data that your                                                                                                    | trade script will be                                                                                                    |
| 55 COMDO LIMIT (SYMBOL, CURRENCY, EXCHANGE, ACTION, UNICKED)                                                                                                    | SUBSCRIBE MARKET DATA                                                                                                    |
| 55 -combo stop (SVROL CURPENCY EXCHANGE ACTION CURPENCE)                                                                                                    |                                                                                                    |
| 58 combo stoplimit (SYMBOL, CURENCY, EXCHANGE, ACTION News, Y, PRICE,                                                                                                    | LIMITERICE, STOPPET                                                                                                    |
| 59                                                                                                    |                                                                                                    |
| 60                                                                                                    |                                                                                                    |
| 61 FUTURE                                                                                                    |                                                                                                    |
| 62 SYMBOL - 'AAPL'                                                                                                    | Automate Trade?                                                                                                    |
| 63 EXPIRE - 201/0118                                                                                                    |                                                                                                    |
| 6 STORAL CI = 'ONE'                                                                                                    |                                                                                                    |
| 66 ACTION = 'BUY'                                                                                                    | AVE                                                                                                    |
| 67 DANTITA = 1                                                                                                    |                                                                                                    |
| 68 PRICE = 0.01                                                                                                    |                                                                                                    |
| 69 LIMITPRICE = 0.5                                                                                                    |                                                                                                    |
| 70 STOPPRICE = 1                                                                                                    |                                                                                                    |
| 72 future market (STREAD, EXPIRE, CURRENCE, EACHANGE, ACTION, QUARTITE, P                                                                                                    | ALCE)                                                                                                    |
| 73 future stop (SYMBOL, EXPIRY, CURRENCY, EXCHANGE, ACTION, OUANTITY, PR                                                                                                    | ICE)                                                                                                    |
| 74 future stoplimit (SYMBOL, EXPIRY, CURRENCY, EXCHANGE, ACTION, QUANTIT                                                                                                    | Y, PRICE, LIMITPRICE                                                                                                    |
| 75                                                                                                    |                                                                                                    |
| 76 OPTION                                                                                                    |                                                                                                    |
| 77 SIMBOL = 'AAPL'                                                                                                    |                                                                                                    |
| 70 SAPIRE = 40.00                                                                                                    |                                                                                                    |
| BO RIGHT = 101                                                                                                    |                                                                                                    |
| 81 EXCHANGE = 'SMART'                                                                                                    |                                                                                                    |
| 82 CURRENCY = "USD"                                                                                                    |                                                                                                    |
| 83 ACTION = 'BUY'                                                                                                    |                                                                                                    |
| 84 QUANTITY = 1                                                                                                    |                                                                                                    |
| SPRICE = 0.01                                                                                                    |                                                                                                    |
| 87 STOPPRICE = 1                                                                                                    |                                                                                                    |
| 88 option limit (SYMBOL, EXPIRY, STRIKE, RIGHT, EXCHANGE, CURRENCY, ACTI                                                                                                    | ON, QUANTITY, PRICE)                                                                                                    |
| 89 option market (SYMBOL, EXPIRY, STRIKE, RIGHT, EXCHANGE, CURRENCY, ACT                                                                                                    | ION. OUANTITY)                                                                                                    |
|                                                                                                    |                                                                                                    |
|                                                                                                    |                                                                                                    |

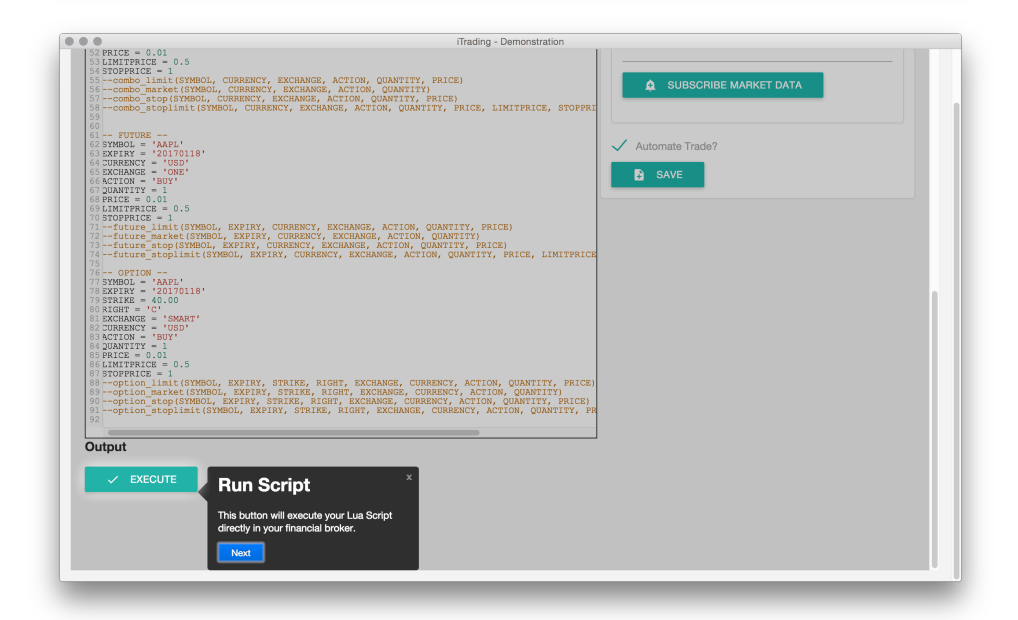

### 6 Questionary

Link:

https://docs.google.com/forms/d/1WKjgGOCwYRYKfQSYdWNIPy7N8fln CxgHeR3GoeWACvg/viewform?edit\_requested=true

| <ul> <li>FRICE = 0.01</li> <li>SUBTIFICE = 0.5</li> <li>STOPFNICE = 1</li> <li>STOPFNICE = 1</li> <li>STOPFNICE = 1</li> </ul>                                                                                                    | If lading - Demonstration  If the second second sec |
|----------------------------------------------------------------------------------------------------|----------------------------------------------------------------------------------------------------|
| <ul> <li>- Force state of the constraint of the constraint of</li></ul>  | The Control Particle Control Particle Co |
| <pre>0 ==12 transitions_texture_texture_textur</pre> |                                                                                                    |
|                                                                                                    |                                                                                                    |

#### 7 Issues

Link: https://github.com/joelpinheiro/itrading/issues

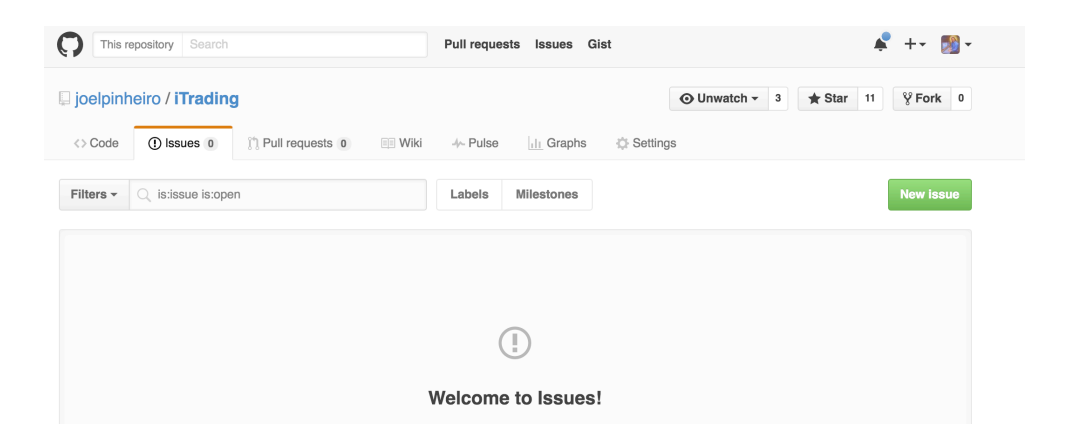